## How to Activate Your LinkedIn Learning Account

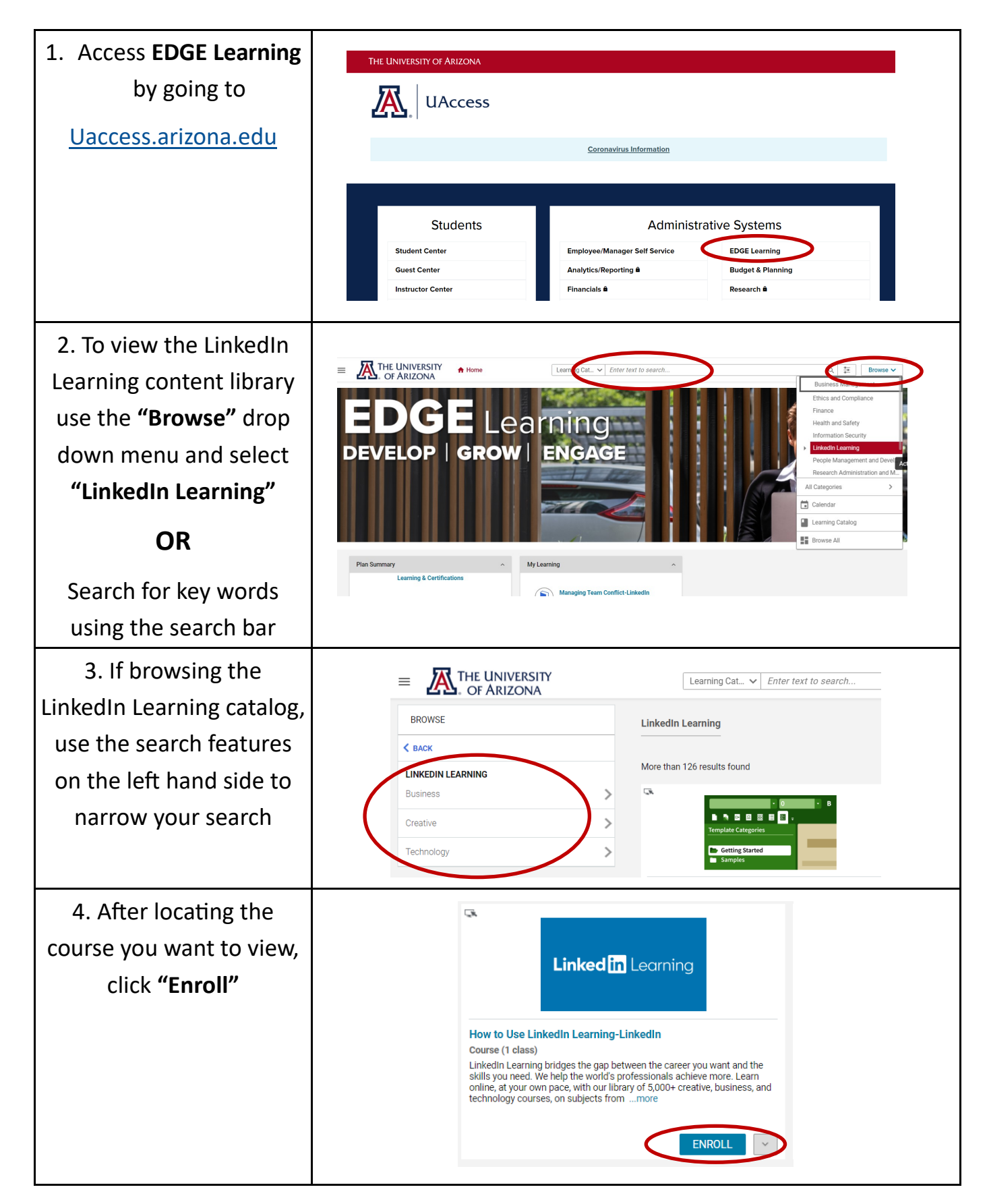

| 5. Click <b>"Continue"</b> to<br>launch your course                                                                                                    | Class:       I Carste ID:0000006423         How to Use Linkedin Learning-Linkedin       Q, < ;;         In Progress       Replatered on: 21:0CT3021         Progress and Activities       Overview & Other Information         History         English   Web-Rased   Class D:000008900         Total duration: 00:41 Hes         Activities                                                                                                    |
|----------------------------------------------------------------------------------------------------|----------------------------------------------------------------------------------------------------|
| 6. Use your University<br>credentials for<br>Single Sign On                                                                                                    | © From to Use Linkofin Learning Net realizated LAUNCH ▼                                                                                                    |
|                                                                                                    | Password                                                                                                    |
| <ul> <li>7. Your course will appear<br/>in a new window.</li> <li>Note: If your course does not<br/>launch, you may need to<br/>disable pop up blockers</li> </ul> | Image: Contents     Image: Contents        Image: Contents                                            <                                                                                                    |
| 8. Select the <b>in</b> LEARNING in the top left corner                                                                                                    | Image: Control and State State Stat |

| 9. If logging in for the first<br>time, you will be asked<br>to complete your account<br>set up.<br>Click <b>"Sounds good"</b> | View gett startet, till uss at bit albout sysureller till uss at bit albout sysureller till uss at bit albout system system                                                                                                    |
|----------------------------------------------------------------------------------------------------|----------------------------------------------------------------------------------------------------|
| 10. Select topics that you<br>are interested in learning<br>and select <b>"Continue"</b>                                       | <complex-block><complex-block><complex-block><complex-block>Image: Second second s</complex-block></complex-block></complex-block></complex-block> |
| 11. Set a weekly goal<br>(optional)                                                                                            | Set a weekly goal         We Thelp you track your progress and remind you to keep learning         Image: Image: I                                                                                                    |
| 12. Connect your LinkedIn<br>Learning account with your<br>LinkedIn Profile <i>(optional)</i>                                  | You're all set!         We'll show you recommendations based on your choices.         Met the word of your LinkedIn account!         With the word of your LinkedIn account is withing courses with often and sharing your canonies with often and sharing your canonies with often and your canonies with often and your canonies with one and your canonies with often and your canonies with often and your canonies with often and your canonies with often and your canonies with often and your canonies with often and your canonies with often and your canonies with often and your canonies with one and your canonies with often and your canonies with often and your canonies with often and your canonies with often and your canonies with often and your canonies with often and your canonies with often and your canonies with one and your canonies with often and your canonies with often and your canonies with often and your canonies with often and your canonies                                                                                                    |
| <ul><li>13. When your account is set up you will see a confirmation screen. Select <b>"Start</b></li><li>Learning"</li></ul>   | You're all set, Michelle       X         Well show you recommendations based on your choices.       Lappy learning:         Upper planning:       Upper planning:         Viel Start Starting       Sill Syour following         Management. and Time       Ladenthy. Management. and Time         Management.       Start Iteming                                                                                                    |

For general inquiries or additional information please contact the <u>24-7 Support Center</u> for assistance.